Coordinación Estatal de Tecnología Educativa

Sistemas USET.

PERFIL DIRECTOR: Para ingresar deberá ir a la siguiente dirección web:

http://sistemaintegral.septlaxcala.gob.mx/

Se mostrará la página de avisos del sistema integral, de clic sobre el icono SICE

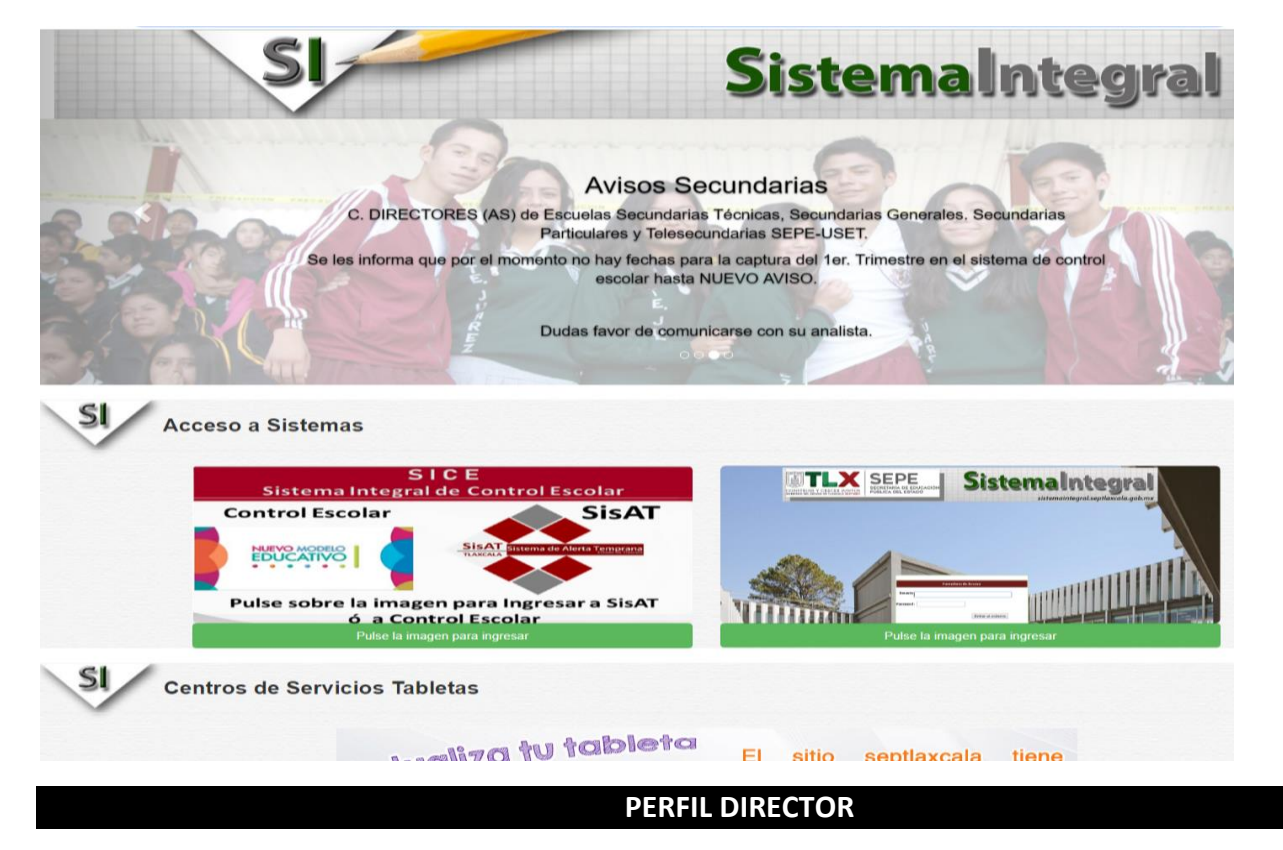

Se mostrará la ventana de acceso al sistema, donde deberá introducir su usuario y su contraseña

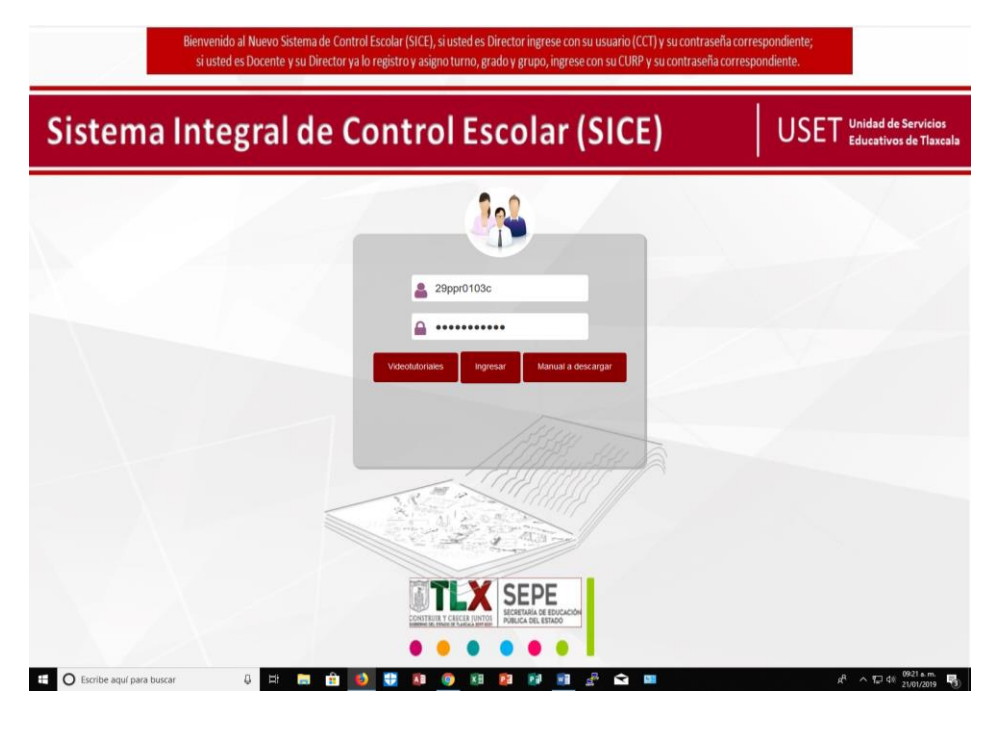

Sistemas USET.

## Una vez ingresando se mostrará la ventana inicial del sistema

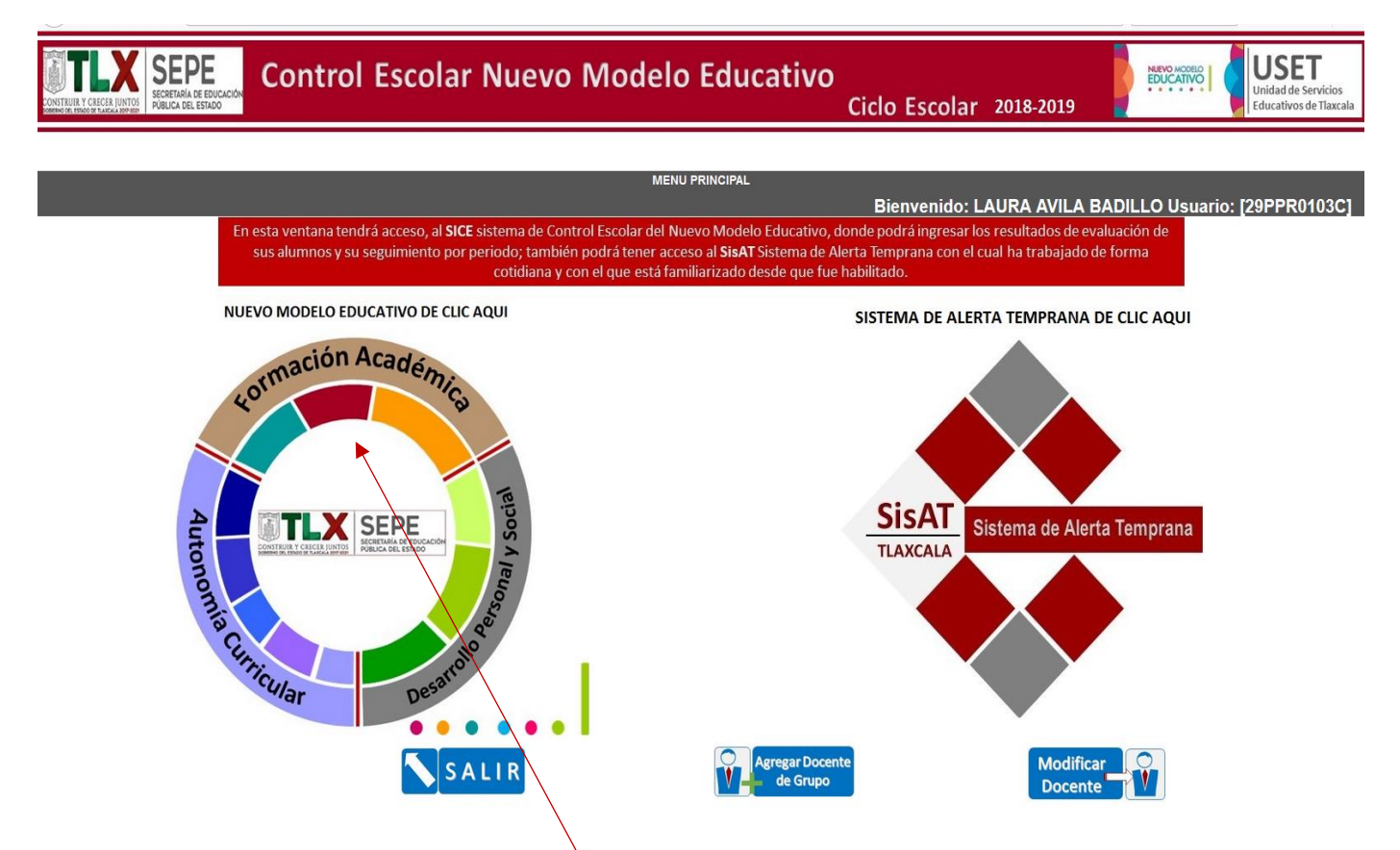

En esta ventana podrá agregar, modificar y /o dar de baja los datos del docente registrado, tendrá acceso a la siguiente ventana a través de dar un clic en el medallón de los campos formativos, dando clic en cualquier parte del mismo.

Una vez que de clic se mostrará la siguiente ventana que contiene 3 secciones: Campos formativos, Creación de Clubs y Movimientos de Alumnos.

Coordinación Estatal de Tecnología Educativa

Sistemas USET.

| SECRETARIA DE EDUCACIÓN<br>STRUIL Y CRECER JUNTOS<br>STRUIL Y CRECER JUNTOS | ntrol Escolar Nuev                                               | o Modelo Edu                                                                | cativo<br>Ciclo Es                                           | colar 2018-2019                   | EDUCATIVO<br>EDUCATIVO<br>Educativos de Tlaxe |
|-----------------------------------------------------------------------------|------------------------------------------------------------------|-----------------------------------------------------------------------------|--------------------------------------------------------------|-----------------------------------|-----------------------------------------------|
|                                                                             | NUEVC                                                            |                                                                             |                                                              |                                   |                                               |
|                                                                             | NOEVC                                                            | MODELO EDUCATIVO ESCOLA ON                                                  | A SECCION FOR FAVOR                                          | ESCUELA: 29PPR0103C               | DIRECTOR: LAURA AVILA BADILL                  |
|                                                                             | Para dar seguimiento al resultado de                             | evaluaciones de los alumnos, c                                              | le clic en el componente curr                                | ricular correspondiente.          |                                               |
|                                                                             |                                                                  | Campos de Forma                                                             | ción Académica                                               |                                   |                                               |
|                                                                             |                                                                  | Áreas de Desarrollo                                                         | Personal y Social                                            |                                   |                                               |
|                                                                             |                                                                  | Ámbitos de Auton                                                            | omía Curricular                                              |                                   |                                               |
| Para crear                                                                  | los clubs de su institución de clic en el bo<br>podrá asignar Do | otón <b>Crear Club</b> , podrá crear cli<br>centes y Alumnos a los clubs co | ubs en su escuela con base a<br>orrespondientes con esta opo | los Ámbitos de Autonomía<br>sión. | Curricular;                                   |
|                                                                             |                                                                  | Crear<br>Club                                                               | 9                                                            |                                   |                                               |
|                                                                             |                                                                  |                                                                             |                                                              |                                   |                                               |
| Para realizar m                                                             | ovimientos con sus Alumnos e i                                   | mprimir listados, de clic                                                   | en el icono correspon                                        | diente.                           |                                               |
| Alta de 1                                                                   | Listado de 💦 间                                                   | Movi<br>Int<br>Alu                                                          | mientos<br>ernos<br>mnos                                     |                                   |                                               |
| Baja de<br>Alumnos                                                          | Listado de Salaria                                               |                                                                             |                                                              |                                   |                                               |
|                                                                             |                                                                  |                                                                             |                                                              |                                   | PRIMARIA                                      |
|                                                                             |                                                                  |                                                                             |                                                              |                                   |                                               |
| ección Campo                                                                | s formativos                                                     |                                                                             |                                                              |                                   |                                               |
|                                                                             |                                                                  |                                                                             |                                                              |                                   |                                               |
| TRUE Y CACEA JUNTOS<br>FUENCIA LALALA BANK                                  | Control Escolar N                                                | Nuevo Mode                                                                  | lo Educativ                                                  | O<br>Ciclo Es <u>cola</u>         | r 2018-2019                                   |
|                                                                             |                                                                  | 1 . N                                                                       |                                                              |                                   |                                               |

| ESCUELA: 29PPR0103C                                                                                                    |
|----------------------------------------------------------------------------------------------------|
|                                                                                                    |
| Para dar seguimiento al resultado de evaluaciones de los alumnos, de clic en el componente curricular correspondiente. |
|                                                                                                    |
| Campos de Formación Académica                                                                                          |
|                                                                                                    |

Para revisar la información correspondiente a los grados y a las asignaturas de Formación Académica de clic sobre el icono **Campos de Formación Académica**; se mostrara una ventana que le permitirá seleccionar los grados de 1° a 6°.

| SEPERAL DE EDUCACIÓN<br>REINDORFILIEZA ADORDE | ol Escolar Nuevo Modelo Educativo<br>Ciclo Escolar 2018-2019 |
|-----------------------------------------------|--------------------------------------------------------------|
|                                               | FORMACION ACADEMICA                                          |
|                                               | <b>1°</b> Grado <b>2°</b> Grado <b>3°</b> Grado              |
|                                               | 4° Grado 5° Grado 6° Grado                                   |

Una vez seleccionado el grado a revisar se mostraran las opciones para la asignatura del grado correspondiente seleccionado.

Coordinación Estatal de Tecnología Educativa

Sistemas USET.

![](_page_3_Picture_3.jpeg)

Al seleccionar la asignatura a revisar se mostrará la opción para seleccionar turno y grupo.

|       |            | CALIFICACIONES LENGUA MATERNA ESPAÑOL |                              |                  |                       |        |
|-------|------------|---------------------------------------|------------------------------|------------------|-----------------------|--------|
|       |            | SEX                                   | TO GRADO                     | ESCUELA:         | 29PPR0103C            | DIR    |
|       | MATUTINO ~ |                                       |                              | Seleccion        | ne Grupo 🗸<br>e Grupo |        |
| N/D   |            |                                       | LENGUA<br>MATERNA<br>ESPAÑOL | A<br>DESE B<br>C | ENDA                  | CIONES |
| 1.1/1 |            |                                       | PERIODOS                     | S PERIODOS       | PERIOD                | os<br> |
|       |            |                                       |                              |                  |                       | 111    |

Se tiene la opción de poder seleccionar cualquiera de los grupos a revisar desde esta misma ventana.

Una vez seleccionado el grupo, se mostrará la lista correspondiente de alumnos con la siguiente estructura:

Nombre del Alumno, Materia y Periodo vigente, Nivel de Desempeño y Recomendaciones.

|       | CALIFICACIONES LENGUA MATERNA ESPAÑOL |         |      |    |    |      |        |              |        |          |    |
|-------|---------------------------------------|---------|------|----|----|------|--------|--------------|--------|----------|----|
|       | 2                                     | SEXTO G | RADO | )  | I  | ESCU | ELA: 2 | 9PPR010;     | 3C     | DIRECTO  | OR |
|       | MATUTINO                              |         |      |    |    | A    |        | ~            |        |          |    |
| N/P   | CIENCIAS<br>NATURALES<br>TECNOLOGÍA   |         |      |    |    |      | EÑO    | RECOM        | IONES  |          |    |
| 1.1/1 |                                       | PE      | riod | os | PE | riod | OS     | PE           | ERIODO | S        |    |
|       |                                       |         |      | Ш  |    |      |        |              |        | Ш        |    |
| 1     | BERRUECOS TEPATZI LUIS ANGEL          | 10      |      |    | IV |      |        | $\checkmark$ | ×      | ×        |    |
| 2     | CABRERA PADILLA AMED KARIM            | 8       |      |    | Ш  |      |        | $\checkmark$ | ×      | ×        |    |
| 3     | CAMACHO JUAREZ ALEJANDRO              | 6       |      |    | Ш  |      |        | $\checkmark$ | ×      | ×        |    |
| 4     | CORTES CAZARIN AMAURY                 |         |      |    |    |      |        | ×            | ×      | ×        |    |
| 5     | DELGADO HERNANDEZ HECTOR ISRAEL       |         |      |    |    |      |        | ×            | ×      | ×        |    |
| 6     | ΠΙΑΖ SAI ΠΑÑΑ SANTIAGO                |         |      |    |    |      |        | Y            | Y      | <b>Y</b> |    |

El sistema mostrará por periodo las calificaciones asignados por el docente, el nivel de desempeño correspondiente a la calificación y unas marcas que indican si existe o no recomendación capturada.

Nota: Cabe mencionar que el sistema calculará el nivel de desempeño automáticamente con base en la calificación asignada por el docente (el docente capturará solo números enteros, 5, 6, 7, 8, 9 ó 10).

Coordinación Estatal de Tecnología Educativa

Sistemas USET.

La marca , indica que el docente ya registro una Recomendación al Alumno, el Director podrá verificarlo dando clic sobre la marca. El sistema arrojara la siguiente ventana:

| CONTRAL CLEUR AND SEPE CONTROL ESCO | Recomendacion asignada ×      | ar 2018-2019        |      |
|-------------------------------------|-------------------------------|---------------------|------|
|                                     | Esto es una prueba de español |                     |      |
|                                     | Cerrar                        | ESCUELA: 29PPR0103C | DIRE |
| MATUTINO                            |                               | A ~                 |      |

En la ventana se mostrará el texto de la recomendación registrada.

La marca indica que no hay registro de Recomendación.

Para revisar las demás asignaturas, ya sea del mismo campo formativo o de los otros, tenemos 3 botones para seleccionar los campos formativos desde esta ventana y 2 botones para regresar a la ventana anterior o salir al menú principal:

## Formación Académica

| Regresar A: | FORMACIÓN<br>ACADEMICA |                |   | SEXTO GI            | RADO           |                  | E        | SCUE        | LA: 29    | 9PPR0103     | C           | DIR    | ECTOR: LAURA AVI | LA BADILLO |
|-------------|------------------------|----------------|---|---------------------|----------------|------------------|----------|-------------|-----------|--------------|-------------|--------|------------------|------------|
| Regresar A: |                        | TUTINO V       | _ | CIE<br>NATU<br>TECN | encia<br>Jrale | S<br>S Y<br>BÍAS | DESI     | B           | ΞÑΟ       | RECOM        | endac       | IONES  |                  |            |
| Regresar A: | N/P ALUMNO(A)          |                |   | PEF<br>I            | riodc<br>II    | os<br>III        | PEF<br>I | riodo<br>II | os<br>III | PE<br>I      | RIODO<br>II | S<br>Ⅲ |                  |            |
|             | 1 BARRIOS RA           | MIREZ VALERIA  |   | 10                  |                |                  | IV       |             |           | $\checkmark$ | ×           | ×      |                  |            |
| Kegresar    | 2 CASTILLO ES          | SQUIVEL CAMILA |   | 5                   |                |                  | I        |             |           | $\checkmark$ | X           | X      |                  |            |

## **Desarrollo Personal y Social**

| Regresar A: |                    |                                | SEXTO (          | RADO                           | E    | SCUELA: 2 | 9PPR0103     | 3C           | DIR      | ECTOR: LAURA AVILA BADILLO |
|-------------|--------------------|--------------------------------|------------------|--------------------------------|------|-----------|--------------|--------------|----------|----------------------------|
|             | DESARROLI          | .0                             |                  |                                |      | В         | ~            |              |          |                            |
| Kegresar A: | PERSONAL<br>SOCIAL | Υ                              | CI<br>NAT<br>TEC | ENCIAS<br>URALES Y<br>NOLOGÍAS | DESI | empeño    | RECOM        | IENDAC       | ONES     |                            |
| Regresar A: | N/P                | ALUMNO(A)                      | PE               | RIODOS<br>II III               | PEF  | RIODOS    | PE           | Eriodo<br>II | S<br>III |                            |
|             | 1                  | BARRIOS RAMIREZ VALERIA        | 10               |                                | IV   |           | $\checkmark$ | X            | X        |                            |
| Regresar    | 2                  | CASTILLO ESQUIVEL CAMILA       | 5                |                                | T    |           | $\checkmark$ | X            | X        |                            |
| K CALLD     | 3                  | CUAHUTLE RODRIGUEZ CESAR DAVID | 7                |                                | Ш    |           | $\checkmark$ | X            | X        |                            |
| SALIK       | 4                  | CUATECONTZI HERNANDEZ URIEL    | 6                |                                | Ш    |           | $\checkmark$ | X            | ×        |                            |
|             |                    |                                |                  |                                |      |           | _            |              |          |                            |

# Autonomía Curricular

| Regresar A: |        |   | s                              | EXTO G              | RADO                           |                    | E          | SCUE      | ELA: 2 | 9PPR0103     | с        | DIRE  | ст |
|-------------|--------|---|--------------------------------|---------------------|--------------------------------|--------------------|------------|-----------|--------|--------------|----------|-------|----|
|             |        |   | MATUTINO                       |                     |                                |                    |            | В         |        | ~            |          |       |    |
| Regress A:  |        |   |                                | CIE<br>NATU<br>TECN | Enci <i>i</i><br>Jrali<br>Iolo | AS<br>ES Y<br>GÍAS | DESI       | EMPI      | EÑO    | RECOM        | ENDAC    | IONES |    |
| Regresar A: |        | , | PE                             | RIOD(               | os<br>III                      | PEF                | riod<br>II | os<br>III | PE     | RIODO        | S<br>III |       |    |
| -           | CONTRO | 1 | BARRIOS RAMIREZ VALERIA        | 10                  |                                |                    | IV         |           |        | $\checkmark$ | ×        | ×     |    |
| Regresar    |        | 2 | CASTILLO ESQUIVEL CAMILA       | 5                   |                                |                    | I          |           |        | $\checkmark$ | ×        | X     |    |
| CALID       |        | 3 | CUAHUTLE RODRIGUEZ CESAR DAVID | 7                   |                                |                    | Ш          |           |        | $\checkmark$ | ×        | ×     |    |
| SALIK       |        | 4 | CUATECONTZI HERNANDEZ URIEL    | 6                   |                                |                    | Ш          |           |        | $\checkmark$ | ×        | ×     |    |

## Regresar a la ventana Anterior

| Regresar A: |        |             |                     | 2                              | EXTO G             | RADO | )    | E   | SCUE  | ELA: 2 | 9PPR0103     | C     | DIREC |
|-------------|--------|-------------|---------------------|--------------------------------|--------------------|------|------|-----|-------|--------|--------------|-------|-------|
|             |        |             | MA                  | TUTINO V                       |                    |      |      |     | В     |        | ~            |       |       |
| Regresar A: |        |             | CIE<br>NATU<br>TECN | Enci <i>i</i><br>Jrali<br>Iolo | AS<br>ES Y<br>GÍAS | DES  | EMPI | ΞÑO | RECOM | ENDAC  | IONES        |       |       |
| Regresar A: |        | <b>N</b> /1 |                     |                                | PE                 | RIOD | os   | PEF | riod  | OS     | PE           | RIODO | S     |
|             |        |             |                     |                                |                    | II   |      | I   | II    |        |              |       |       |
| Destroyer   |        |             | 0.00100.01          | MIREZ VALERIA                  | 10                 |      |      | IV  |       |        | $\checkmark$ | X     | X     |
| Regresar    | Regres | sar         |                     | SQUIVEL CAMILA                 | 5                  |      |      | I   |       |        | $\checkmark$ | X     | ×     |
| CALID       |        | 3           | CUAHUTLE F          | RODRIGUEZ CESAR DAVID          | 7                  |      |      | Ш   |       |        | $\checkmark$ | ×     | ×     |
| SALIK       |        | 4           | CUATECONT           | ZI HERNANDEZ URIEL             | 6                  |      |      | Ш   |       |        | $\checkmark$ | X     | ×     |

Salir

| Regresar A:                |     |     | SE                       | EXTO G              | RADC                  | )                  | E   | escu | ELA: 2 | 9PPR0103     | C     | DIREC | Т |
|----------------------------|-----|-----|--------------------------|---------------------|-----------------------|--------------------|-----|------|--------|--------------|-------|-------|---|
|                            |     |     | MATUTINO V               |                     |                       |                    |     | В    |        | ~            |       |       |   |
| Regresar A:<br>Regresar A: |     |     |                          | CIE<br>NATU<br>TECN | ENCI/<br>JRAL<br>IOLO | AS<br>ES Y<br>GÍAS | DES | EMP  | EÑO    | RECOM        | IONES |       |   |
|                            |     | N/P | ALUMNO(A)                |                     |                       | PERIODOS           |     |      |        | PE           | s     |       |   |
|                            |     |     |                          | - I                 | Ш                     | Ш                  | I   | Ш    | Ш      | I            | II    | Ш     |   |
|                            |     | 1   | BARRIOS RAMIREZ VALERIA  | 10                  |                       |                    | IV  |      |        | $\checkmark$ | ×     | X     |   |
| Regresar                   |     | 2   | CASTILLO ESQUIVEL CAMILA | 5                   |                       |                    | I   |      |        | $\checkmark$ | ×     | ×     |   |
| N CALLE                    |     |     | RODRIGUEZ CESAR DAVID    | 7                   |                       |                    | п   |      |        | $\checkmark$ | X     | ×     |   |
| SALIK                      | SAL | IR  | ZI HERNANDEZ URIEL       | 6                   |                       |                    | П   |      |        | $\checkmark$ | ×     | ×     |   |

Las ventanas para revisión de información de las asignaturas correspondientes a los Campos de Formación Académica y Desarrollo Personal y Social tienen la misma estructura de ventanas y lista de alumnos, seleccionara previamente el grado y posteriormente la asignatura:

Coordinación Estatal de Tecnología Educativa

Sistemas USET.

**Desarrollo Personal y Social** 

| Control Escolar Nuevo Modelo Educativo       | Ciclo Escolar 2018                         |
|----------------------------------------------|--------------------------------------------|
| DESARROLLO PERSONAL Y SOCIAL: AREAS          | ESCUELA: 2                                 |
| 1° Grado 2° Grado 3°<br>4° Grado 5° Grado 6° | Grado<br>Grado                             |
| Control Escolar Nuevo Modelo Educativo       | Ciclo Escolar 2018-2019                    |
| DESARROLLO PERSONAL Y SOCIAL: AREAS<br>SEXT  | O GRADO ESCUELA: 29PPR0103C DIRECTOR: LAUR |
| Artes du cación<br>cioemocional              | <b>E</b> ducación Física                   |

Una vez seleccionado la asignatura se mostrará la ventana para seleccionar turno y grupo, al seleccionar turno y grupo se mostrará la ventana con la lista de los alumnos, igual que en el Campo de Formación Académica.

|   |     | CA                       | LIFICACIONES ARTES |       |     |     |     |     |        |              |        |       |    |
|---|-----|--------------------------|--------------------|-------|-----|-----|-----|-----|--------|--------------|--------|-------|----|
|   |     |                          | SEX1               | O GRA | DO  |     | E   | SCU | ELA: 2 | 9PPR0103     | С      | DIR   | ст |
|   |     | MATUTINO v               |                    |       |     |     |     | В   |        | ~            |        |       |    |
|   |     |                          |                    | A     | RTE | S   | DES | EMP | EÑO    | RECOM        | ENDAC  | IONES |    |
|   | N/P | ALUMNO(A)                |                    | BIME  | STF | RES | BIM | EST | RES    | BIN          | IESTRE | S     |    |
|   |     |                          |                    |       |     | Ш   |     |     | III    |              |        | Ш     |    |
| ĺ | 1   | BARRIOS RAMIREZ VALERIA  |                    | 6.0   |     |     | Ш   |     |        | $\checkmark$ | ×      | X     |    |
|   | 2   | CASTILLO ESQUIVEL CAMILA |                    | 5.0   |     |     | I   |     |        | $\checkmark$ | ×      | ×     |    |
|   |     |                          |                    |       | -   |     |     |     |        |              |        |       |    |

Para revisar la información referente a los CLUBS, deberá el Director antes que todo crear los CLUBS correspondientes, Asignar Docentes y Alumnos, de lo contrario los docentes no tendrán acceso a los CLUBS y a los alumnos correspondientes para registrar sus evaluaciones. Una vez creados los clubs el director podrá visualizarlos en la ventana correspondiente a **Autonomía Curricular**:

![](_page_6_Picture_8.jpeg)

Coordinación Estatal de Tecnología Educativa

Sistemas USET.

# Sección Crear CLUB

Para crear los CLUBS el Director tendrá que dar clic en el botón Crear Club de la Ventana siguiente:

| Control Escolar Nuevo Modelo Educativo<br>Ciclo Escolar 2018-2019                                                                                                    | NUEVO MOD<br>EDUCATIV |
|----------------------------------------------------------------------------------------------------|-----------------------|
| NUEVO MODELO EDUCATIVO ESCOJA UNA SECCION POR FAVOR<br>ESCUELA: 29PPR0103C                                                                                                    | DIREC                 |
| Para dar seguimiento al resultado de evaluaciones de los alumnos, de clic en el componente curricular correspondiente.<br>Campos de Formación Académica<br>Áreas de Desarrollo Personal y Social<br>Ámbitos de Autonomía Curricular                                       |                       |
| Para crear los clubs de su institución de clic en el botón <b>Crear Club</b> , podrá crear clubs e:ı su escuela con base a los Ámbitos de Autonomía Cu<br>podrá asignar Docentes y Alumnos a los clubs corr <i>es</i> pondientes con esta opción.<br><b>Crear</b><br>Club | rricular;             |

Al dar clic en este botón se mostrará la siguiente opción:

| Control Escolar Nuevo I        | Modelo Educativo    | Ciclo Escolar             | 2018-2019                       | Unidad de Servicios<br>Educativos de Tlaxcala |
|--------------------------------|---------------------|---------------------------|---------------------------------|-----------------------------------------------|
|                                |                     |                           |                                 |                                               |
|                                | CLUBS DE LA ESCUELA |                           | Bienvenido YANET TORRES AF      | RENAS Usuario [29PJN0014T]                    |
|                                | Crear 💦 😜           |                           |                                 |                                               |
|                                | Club <b>L</b>       |                           |                                 |                                               |
| ESCOLAR AMBITO NOMBRE DEL CLUB | D                   | OCENTE ASIGNAR<br>DOCENTE | ALUMNOS<br>SELECCION/ASIGNACION | MODIFICAR ELIMINAR<br>CLUB CLUB               |

Para crear los CLUBS de clic en el botón Crear Club nuevamente, el sistema mostrará las siguientes opciones:

| CONSTRUIT Y CRECER JUNTOS      | SECRETARIA DE EDUCACIÓN<br>POBLICA DEL ESTACIÓN                                                                                                    | olar Nuevo Modelo Educativ |
|--------------------------------|----------------------------------------------------------------------------------------------------|----------------------------|
|                                |                                                                                                    | MENU PRINCIPAL             |
| Datos del club<br>Ámbito       | Seleccione Ámbito                                                                                                    | 1                          |
| Nombre del club<br>Guardar Reg | Seleccione Ámbito<br>Ampliar la formación académica<br>Potenciar el desarrollo personal y social<br>Nuevos contenidos relevantes<br>Conocimientos regionales<br>Provectos de impacto social |                            |

Donde podrá seleccionar el ámbito, registrar el nombre del club correspondiente a ese ámbito, después de clic en el botón guardar;

Coordinación Estatal de Tecnología Educativa

Sistemas USET.

| CONSTRUIR Y CRECER JUNTOS                      | SEPE<br>SECRETARÍA DE EDUCACIÓN<br>PÚBLICA DEL ESTADO | Control            | Escolar | Nue | vo N | 1ode | lo E      | duca  | ativo | )<br>Ci |
|------------------------------------------------|-------------------------------------------------------|--------------------|---------|-----|------|------|-----------|-------|-------|---------|
|                                                |                                                       |                    |         |     |      | Ν    | 1ENU PRIN | CIPAL |       |         |
| Datos del club<br>Ámbito A<br>Nombre del clubN | Ampliar la formació<br>latemáticas Creati             | n académica<br>vas | ~       |     |      |      |           |       |       |         |
| Guardar Regr                                   | esar                                                  |                    |         |     |      |      |           |       |       |         |

#### Se mostrara en la ventana dentro de una lista el nombre del CLUB.

|           |               |                       | CLUBS DE LA ES | SCUELA |         |          |                            |                |             |   |
|-----------|---------------|-----------------------|----------------|--------|---------|----------|----------------------------|----------------|-------------|---|
|           |               |                       |                |        |         |          | Bienvenido LAURA AVILA BAD | ILLO Usuario [ | 29PPR0103C] |   |
|           |               |                       | Crear          | 9.0    |         |          |                            |                |             |   |
|           |               |                       |                |        |         |          |                            |                |             |   |
|           |               |                       | Club           |        |         |          |                            |                |             |   |
| CICLO     | <b>ÁMBITO</b> | NOMBRE DEL CILIB      |                |        | DOCENTE | ASIGNAR  | ALUMNOS                    | MODIFICAR      | ELIMINAR    |   |
| ESCOLAR   | 7 MILLITO     |                       |                |        | DOCEMPE | DOCENTE  | SELECCION/ASIGNACION       | CLUB           | CLUB        |   |
|           |               | 1                     |                |        | i       |          |                            |                |             |   |
|           | Ampliar la    |                       |                |        |         | <u> </u> | •                          |                |             |   |
| 2018-2019 | formación     | Matemáticas Creativas |                |        |         | Ŭ        | 0 <b>1</b> 0               | ٢              | X           |   |
|           | académica     |                       |                |        |         |          | $\mathbf{\Theta}$          | -              |             | ~ |

## Asignar Docente.

El paso siguiente es **asignar docente**, para esto de clic sobre el icono asignar docente, se mostrará la siguiente opción:

|                            | MENU P | RINCIPAL           |                             |         |            |
|----------------------------|--------|--------------------|-----------------------------|---------|------------|
|                            |        |                    | Bienvenido LAUR             | A AVILA | BADILLO Us |
| Busqueda de docentes       |        |                    |                             |         |            |
| Nombre CESAR ORTEGA CORTES |        |                    |                             |         |            |
| Curp                       |        |                    |                             |         |            |
| Buscar                     |        |                    |                             |         |            |
| Nombre                     |        | Curp               | Correo                      | Elegir  | Eliminar   |
| CESAR ORTEGA CORTES        |        | OECC700705HTLRRS09 | cesar.ortega.cete@gmail.com | ۲       | X          |
| Guardar Regresar           |        |                    |                             |         |            |

Podrá buscar al docente ya sea por nombre o por CURP, una vez encontrado de clic en el **botón elegir** y después en el botón **guardar** para asignarlo al club, aparecerá el nombre del docente en la lista.

![](_page_8_Picture_10.jpeg)

Sistemas USET.

### Se mostrará la opción con un botón para agregar a los alumnos.

| MENU PI                                                                                                    | RINCIPAL |       |       |                 |               |
|----------------------------------------------------------------------------------------------------|----------|-------|-------|-----------------|---------------|
|                                                                                                    |          |       | В     | ienvenido LAURA | AVILA BADILLO |
| Ámbito: Ampliar la formación académica<br>Club: Matemáticas Creativas<br>Docente:CESAR ORTEGA CORTES<br>Alumnos asignados: Agregar |          |       |       |                 |               |
| Nombre                                                                                                    | Curp     | Turno | Grado | Grupo           | Quitar        |
| Quitar seleccionados Regresar                                                                                                    |          |       |       |                 |               |

Una vez que de clic en agregar alumnos, el sistema pondrá a disposición la lista de alumnos de la institución, ordenada por grados y grupos, podrá seleccionar a los alumnos de esta lista o podrá filtrar por grado y grupo.

|                                        |                    |          | Bienvenido LA | URA AVILA | BADILLO |
|----------------------------------------|--------------------|----------|---------------|-----------|---------|
| Ámbito: Ampliar la formación académica |                    |          |               |           |         |
| Docente: CESAR ORTEGA CORTES           |                    |          |               |           |         |
|                                        |                    |          |               |           |         |
| Mauri har                              |                    |          |               |           |         |
| Nombre:                                |                    |          |               |           |         |
|                                        |                    |          |               |           |         |
| Grado: PRIMERO V                       |                    |          |               |           |         |
| Grupo: Seleccione •                    |                    |          |               |           |         |
| Buscar Seleccione                      |                    |          |               |           |         |
| A                                      |                    |          |               |           |         |
| Alumnos                                |                    |          |               |           |         |
| Nombre                                 | Curp               | Turno    | Grado         | Grupo     | Elegir  |
| JIMENEZ HERNANDEZ DULCE MARIA          | JIHD120526MTLMRLA9 | MATUTINO | PRIMERO       | А         |         |
| PLUMA ZECUA ELIZA                      | PUZE120721MTLLCLA5 | MATUTINO | PRIMERO       | А         |         |
| POLVO MATLALCUATZI MARIA JOSE          | POMJ121117MTLLTSA0 | MATUTINO | PRIMERO       | А         |         |
| RODRIGUEZ CUAMATZI GAEL                | ROCG120721HTLDMLA5 | MATUTINO | PRIMERO       | А         |         |
| RODRIGUEZ MENDEZ SAUL                  | ROMS120414HTLDNLA2 | MATUTINO | PRIMERO       | А         |         |
| RODRIGUEZ SANCHEZ DIEGO                | ROSD120224HTLDNGA7 | MATUTINO | PRIMERO       | А         |         |
| ROMAN CERVANTES ZOE                    | ROCZ120129MTLMRXA1 | MATUTINO | PRIMERO       | А         |         |
| ROMERO PEREZ VANESSA ALINE             | ROPV120919MTLMRNA2 | MATUTINO | PRIMERO       | А         |         |
| SALDAÑA JUAREZ DANIELA                 | SAJD121208MTLLRNA5 | MATUTINO | PRIMERO       | А         |         |
| SALDAÑA JUAREZ DANIELA                 | SAJD121208MTLLRNA5 | MATUTINO | PRIMERO       | A         |         |

Para seleccionarlos de clic en el botón elegir, podrá elegir uno a la vez o varios alumnos.

**Nota**: El sistema le permitirá asignar un alumno y a un Docente con las variables consideradas para asignación de CLUBS.

Después de la asignación se mostrará lista con los alumnos correspondientes asignados, tendrá la opción de quitar a algún alumno ó varios alumnos si no correspondían a ese club. También podrá eliminar el CLUB siempre y cuando quite a los alumnos y al docente asignado.

Guía uso de SICE (Sistema Integral de Control Escolar, Nuevo Modelo Educativo) GUÍA DIRECTOR Y DOCENTE Coordinación Estatal de Tecnología Educativa

Sistemas USET.

Ámbito: Ampliar la formación académica Club: Matemáticas Creativas Docente:CESAR ORTEGA CORTES

Alumnos asignados: Agregar

| Nombre                        | Curp               | Turno    | Grado   | Grupo | Quitar |
|-------------------------------|--------------------|----------|---------|-------|--------|
| JIMENEZ HERNANDEZ DULCE MARIA | JIHD120526MTLMRLA9 | MATUTINO | PRIMERO | А     |        |
| PLUMA ZECUA ELIZA             | PUZE120721MTLLCLA5 | MATUTINO | PRIMERO | А     |        |
| POLVO MATLALCUATZI MARIA JOSE | POMJ121117MTLLTSA0 | MATUTINO | PRIMERO | Α     |        |
| RODRIGUEZ CUAMATZI GAEL       | ROCG120721HTLDMLA5 | MATUTINO | PRIMERO | А     |        |

Quitar seleccionados Regresar

Si ya se creó algún club, se mostrará la lista con los datos del ciclo escolar, el nombre del ámbito, el nombre del club y el Docente asignado, ya estará disponible para que el docente asignado pueda registrar calificaciones a los alumnos del CLUB.

| 000 | 2018-2019 | Ampliar la formación | Matemáticas Creativas | CESAR<br>ORTEGA<br>CORTES | Ŷ | <b>₽</b> | ٩ | × |  |
|-----|-----------|----------------------|-----------------------|---------------------------|---|----------|---|---|--|
|     |           |                      |                       |                           |   |          |   |   |  |

![](_page_10_Figure_8.jpeg)

# Sección Movimientos de Alumnos

|            |                  | Movimientos         |          |
|------------|------------------|---------------------|----------|
| lumnos     | Listado de ALTAS | Internos<br>Alumnos |          |
| aja de 📔 🍣 | Listado de 📚     |                     |          |
| umnos V    | BAJAS            |                     | ••••     |
|            |                  |                     | PRIMARIA |
|            |                  |                     |          |

#### Alta de Alumnos

Para dar de alta a un alumno de clic en el botón Alta de Alumnos, se desplegará el formulario correspondiente con las opciones de Alta Local y Alta foránea.

| CONTRILIE A CALCER UNTO<br>ENTRY IS TABLE & SECRETAR DE EDUCACIÓN<br>SECRETAR DE EDUCACIÓN<br>SEC | ontrol Escolar | Nuevo Mo | odelo Educativo | Ciclo Escolar   | 2018-2019      |          |
|----------------------------------------------------------------------------------------------------|----------------|----------|-----------------|-----------------|----------------|----------|
|                                                                                                    |                |          | ALTAS ALUMNOS   | Bienvenido LAUF | RA AVILA BADIL | LO Usuar |
| Tipo de Alta :                                                                                                    |                |          |                 |                 |                |          |
| TIPO INSC                                                                                                    | RIPCIÓN        |          |                 |                 |                | *        |
| ALTA LOCA<br>ALTA FORA                                                                                                    | AL<br>ANEA     |          |                 |                 |                |          |
| TURNO                                                                                                    |                |          |                 |                 |                |          |
|                                                                                                    |                |          | CURP:           |                 |                |          |
| Ingrese su C                                                                                                    | CURP           |          |                 |                 |                |          |
|                                                                                                    |                |          |                 |                 |                |          |

### Para altas locales solo tendrá que registra los datos siguientes:

|                    | ALTAS ALUMNOS                               |                                     |
|--------------------|---------------------------------------------|-------------------------------------|
|                    |                                             | Bienvenido LAURA AVILA BADILLO Usua |
| Tipo de Alta :     |                                             |                                     |
| ALTA LOCAL         |                                             | ×                                   |
| Turno :            |                                             |                                     |
| MATUTINO           |                                             | T                                   |
| Grado :            |                                             |                                     |
| PRIMERO            |                                             | ¥                                   |
| Grupo :            |                                             |                                     |
| А                  |                                             | ×                                   |
|                    | CURP:                                       |                                     |
| GODE820330MTLNRD00 |                                             |                                     |
|                    | CURP: GODE820330MTLNRD00<br>Formato: Válido |                                     |
|                    |                                             |                                     |

Registrar

Sistemas USET.

## Para alta foránea el sistema le solicitará todos los datos relacionados con el Alumno.

|                                             | ALTAS ALUMNOS<br>Bienvenido LAURA AVILA BADILLO Usuari |
|---------------------------------------------|--------------------------------------------------------|
| Tipo de Alta :                              |                                                        |
| ALTA FORANEA                                | ۲                                                      |
| Turno :                                     |                                                        |
| MATUTINO                                    | Ŧ                                                      |
| Grado :                                     |                                                        |
| PRIMERO                                     | T                                                      |
| Grupo :                                     |                                                        |
| A                                           | Ţ                                                      |
|                                             | CIRP                                                   |
| GODE820330MTLNRD00                          |                                                        |
|                                             |                                                        |
| Nombre:                                     |                                                        |
| NOMBRE DEL ALUMNO                           |                                                        |
| Apellido Paterno:                           |                                                        |
| APELLIDO PATERNO                            | Completa este campo                                    |
| Apellido Materno:                           |                                                        |
| APELLIDO MATERNO                            |                                                        |
| Nacionalidad:                               |                                                        |
| NACIONALIDAD                                | T                                                      |
| Estado de Radicación:                       |                                                        |
| ESTADO DE RADICACIÓN                        | ×                                                      |
| Domicilio:                                  |                                                        |
| DOMICILIO ACTUAL (CALLE Y NÚMERO)           |                                                        |
|                                             |                                                        |
| Colonia:                                    |                                                        |
| COLONIA                                     |                                                        |
| Código Postal:                              |                                                        |
| CÓDIGO POSTAL                               |                                                        |
| Teléfono :                                  |                                                        |
| TELÉFONO (SIN ESPACIOS EJEMPLO: 2461256987) |                                                        |
| Documento Probatorio :                      |                                                        |
| DOCUMENTO PROBATORIO                        | •                                                      |
| Capacidad :                                 |                                                        |
| SELECCION UNA CAPACIDAD                     | *                                                      |

Registrar

Baja de Alumnos

Selecciona el botón baja de Alumnos del Menú Principal y de clic, se muestra la opción para seleccionar turno, grado y grupo, en seguida se mostrará la lista de alumnos seleccionada, donde podrá dar clic en el botón Dar de Baja.

| CONSTRUIR Y CRECER JUNTOS<br>DOBENO DEL ESTADO DE TALENA SEDVEN | DE EDU |                               | O<br>Ciclo Escolar | 2018-2019 | EDUCATIVO   | Unidad de Servicios<br>Educativos de Tlaxcala |
|-----------------------------------------------------------------|--------|-------------------------------|--------------------|-----------|-------------|-----------------------------------------------|
|                                                                 |        | Bais Alumnos                  |                    |           |             |                                               |
|                                                                 |        | MATUTINO • PRIMERO •          |                    | A         | Y           |                                               |
| Ν                                                               | I/P    | ALUMNO(A)                     |                    |           | BAJA        |                                               |
|                                                                 | 1      | JIMENEZ HERNANDEZ DULCE MARIA |                    |           | Dar de baja |                                               |
|                                                                 | 2      | PLUMA ZECUA ELIZA             |                    |           | Dar de baja |                                               |
|                                                                 | 3      | POLVO MATLALCUATZI MARIA JOSE |                    |           | Dar de baja |                                               |

Al dar clic en el botón Dar de baja se mostrara una lista con los criterios de baja:

| EXETENT CALCELINES | Seleccione tipo de baja                                                                       | × 2018-2019 |
|--------------------|-----------------------------------------------------------------------------------------------|-------------|
|                    | Seleccione                                                                                    | •           |
| MATU               | Seleccione<br>BAJA POR DEFUNCIÓN<br>BAJA POR PROMOCIÓN<br>BAJA INICIAL<br>DALVI POR PROMOCIÓN | A•          |
| N/P ALUMNO(A)      | BAJA POR TRASLAUU                                                                             | BAJA        |
| 1 JIMENEZ HERNANE  | EZ DULCE MARIA                                                                                | Dar de baja |
| 2 PLUMA ZECUA ELIZ | A                                                                                             | Dar de baja |

Una vez seleccionado el criterio para la baja el sistema le pedirá confirmación de la baja, ya confirmada el alumno desaparecerá de la lista y estará disponible para alta en otra institución con los trámites correspondientes.

| CONTROL CALCERTING        | Pruebas.sistemaintegral.septlaxcala.gob.mx dice Realmente desea dar de baja el alumno? Aceptar Cancelar BAJA POR TRASLADU | ×       | 2018-2019 | NEVO MODED<br>EDUCATIVO | USET<br>Unidad de Servicios<br>Educativos de Tlaxcala |
|---------------------------|----------------------------------------------------------------------------------------------------|---------|-----------|-------------------------|-------------------------------------------------------|
| MATUTINO                  |                                                                                                    | Aceptar | A         | •                       | _                                                     |
| 1 JIMENEZ HERNANDEZ DULCI | E MARIA                                                                                                    |         |           | BAJA<br>Dar de baja     |                                                       |

Podrá imprimir los formatos correspondientes a listado de latas y bajas dando clic en los botones correspondientes.

| Para realizar      | movimientos con sus Alumnos e imprim | ir listados, de clic en el icono corr |
|--------------------|--------------------------------------|---------------------------------------|
| Alta de<br>Alumnos | Listado de Salita                    | Movimientos<br>Internos<br>Alumnos    |
| Baja de<br>Alumnos | Listado de Participado de BAJAS      |                                       |

Coordinación Estatal de Tecnología Educativa

Sistemas USET.

| Listado de Altas |                                                                                                    |                                                                                                    | 1 / 1                                                                                                    |          |           |                         |                |                         |                                                          | <i>ii</i> | ¢   | ē |
|------------------|----------------------------------------------------------------------------------------------------|----------------------------------------------------------------------------------------------------|----------------------------------------------------------------------------------------------------|----------|-----------|-------------------------|----------------|-------------------------|----------------------------------------------------------|-----------|-----|---|
|                  |                                                                                                    |                                                                                                    |                                                                                                    |          |           |                         |                |                         |                                                          |           |     |   |
|                  | DIRECCIÓN DE EVALUACIÓN EDUCATIVA<br>DEPARTAMENTO DE REGISTRO Y CERTIFICACIÓN ESCOLAR                                                                                                    |                                                                                                    |                                                                                                    |          |           |                         |                |                         |                                                          |           |     |   |
|                  | EDUCACIÓN PRIMARIA<br>SOLICITUD DE ALTAS POR TRASLADO CICLO ESCOLAR 2018-2019                                                                                                    |                                                                                                    |                                                                                                    |          |           |                         |                |                         |                                                          |           |     |   |
|                  | 29PPR0103C                                                                                                    | PACELLI                                                                                                    | APETATITLÁN                                                                                                    |          | APETAT    | ITLAN                   | MATUTINO       | 003                     | 03                                                       |           |     |   |
|                  | N/P CURP                                                                                                    | NOMBRE DEL ALUMNO                                                                                                    | GRA                                                                                                    | DO GRUPO | ESCUEL    | A O ESTADO DE PROCED    | ENCIA ZOI FEDE | NA ZONA<br>ERAL ESTATAL | ESTATUS                                                  |           |     |   |
|                  | I METSTITUZIMILLIKNAS MEL                                                                                                    | ENDEZ TREJO JENIFER                                                                                                    |                                                                                                    |          |           | PAGELLI                 |                |                         | TORZACIÓN                                                |           |     |   |
|                  |                                                                                                    |                                                                                                    |                                                                                                    |          |           |                         |                |                         |                                                          |           |     |   |
|                  |                                                                                                    |                                                                                                    |                                                                                                    |          |           |                         |                |                         |                                                          |           |     |   |
|                  |                                                                                                    |                                                                                                    |                                                                                                    |          |           |                         |                |                         |                                                          |           |     |   |
|                  |                                                                                                    |                                                                                                    |                                                                                                    |          |           |                         |                |                         |                                                          |           |     |   |
|                  |                                                                                                    |                                                                                                    |                                                                                                    |          |           |                         |                |                         |                                                          |           |     |   |
|                  |                                                                                                    |                                                                                                    |                                                                                                    |          |           |                         |                |                         |                                                          |           |     |   |
|                  | DIRECTOR (A)                                                                                                    |                                                                                                    |                                                                                                    |          |           | SUPERVISO               | R (A) DE ZONA  |                         |                                                          |           |     |   |
|                  | LAURA AVILA BADILL                                                                                                    | 0                                                                                                    | 21/01/2019                                                                                                    |          |           | HERNANDEZ MARTI         | NEZ MARTHA FAN | CISCA                   |                                                          |           |     |   |
|                  | NOMBRE, FIRMA Y SEL                                                                                                    | 10                                                                                                    | FECHA                                                                                                    | 128      |           | NOMBRE, F               | IRMA Y SELLO   |                         |                                                          |           |     |   |
|                  | AL DAR DE BAJA A LOS ALUMNOS, SE DEBERÁN ENIREGAR DE                                                                                                    | NMEDIATO A LOS PADRES DE FAMILIA O TUTORES LOS SIGUIENTES DOI                                                                                               | CUMENTOS:                                                                                                    |          |           |                         |                |                         |                                                          |           |     |   |
|                  | <ul> <li>A) REDISTRO DE NACIMIENTO, CURP</li> <li>B) REPORTE DE EVALUACIÓN PARCIAL. REQUISITADA CON FIL</li> </ul>                                                                                                    | MAS Y SELC ORGINALES                                                                                                    |                                                                                                    |          |           |                         |                |                         |                                                          |           |     |   |
|                  | ORICINAL PARA EL DEPARTAMENTO, TA, COPIA, ESCUELA<br>LOS MOVIMIENTODE DE BAJA SE REPORTAN. EN ESTE DEPARTA                                                                                                    | MERIO LOS PRIMEROS S DÍAS HÁBLES DE CADA MES . FAVOR DE PRE                                                                                                 | SENTAR SUS FORMATOS R'S                                                                                                    |          |           |                         |                |                         |                                                          |           |     |   |
|                  |                                                                                                    |                                                                                                    |                                                                                                    |          |           |                         |                |                         |                                                          |           |     |   |
| _                |                                                                                                    |                                                                                                    |                                                                                                    | _        | _         |                         |                | _                       |                                                          |           |     |   |
|                  |                                                                                                    |                                                                                                    |                                                                                                    |          |           |                         |                |                         |                                                          |           |     |   |
| Listado de Bajas |                                                                                                    |                                                                                                    | 1/1                                                                                                    |          |           |                         |                |                         |                                                          | (         | 5 ± | ē |
|                  |                                                                                                    |                                                                                                    |                                                                                                    |          |           |                         |                |                         |                                                          | 1         |     | _ |
|                  | TLAXCAL                                                                                                    |                                                                                                    | ÓN DE EVALUACIÓ<br>DE REGISTRO Y CE                                                                                                    |          | ATIVA     | COLAR                   | <b>T</b>       | X SEI                   | PE                                                       |           |     |   |
|                  | CONSTRUIR Y CRECER JUNITO                                                                                                    | SOLICITUD DE BAJ                                                                                                    | EDUCACIÓN PRIMA<br>AS POR TRASLADO O                                                                                                    | ARIA     | COLAR 201 | 8-2019                  | CONSTRUCT CORO | ISA JUNTOS              | a defense                                                |           |     |   |
|                  | CCT<br>29PPR0103C                                                                                                    | NOMBRE OFICIAL DE LA ESCUELA<br>PACELLI                                                                                                    |                                                                                                    | 1        | A         | MUNICIPIO<br>PETATITLAN | MATUTINO       | ZONA<br>003             | SECTOR<br>03                                             |           |     |   |
|                  | N/P CURP                                                                                                    | NOMBRE DEL A                                                                                                    | ALUMNO                                                                                                    | GRADO    | GRUPO     | MOTIVO DE               | LA BAJA        |                         | ESTATUS                                                  |           |     |   |
|                  | 1 COMM120716MTLRNXA0<br>2 DIMI120504MTLZNTA3                                                                                                    | CORONA MONTIEL MAIA XIMENA<br>DIEZ DE SOLLANO MONTOYA ITZEL                                                                                                 |                                                                                                    | 1        | A         |                         |                |                         | BAJA POR<br>TRASLADO<br>BAJA POR<br>TRASLADO<br>BAJA DOR |           |     |   |
|                  | 3 EOCA120815MTLSRRA5<br>4 GUCD120928MTLTTYA0                                                                                                    | ESCOBAR DE LA CRUZ ARISBET<br>GUTIERREZ CUATECONTZI DAYANNA                                                                                                 | A Contraction of the second second se | 1        | A         |                         |                |                         | TRASLADO<br>BAJA POR<br>TRASLADO<br>BAJA POR<br>TRASLADO |           |     |   |
|                  | 5 HEPS120214HTLRRNA4<br>6 LESK120508MTLNNRA0                                                                                                    | LEON SANCHEZ KAREN ESMERALDA                                                                                                    |                                                                                                    | 1        | A         |                         |                |                         | TRASLADO<br>BAJA POR<br>TRASLADO<br>BAJA POR             |           |     |   |
|                  | 8 MURM120825HNENDRA4                                                                                                    | MUNOZ RODRIGUEZ JOSE MARIA                                                                                                    |                                                                                                    | 1        | A         |                         |                |                         | BAJA POR<br>TRASLADO<br>BAJA POR                         |           |     |   |
|                  | 10 PAPM120927HPLRLGA8                                                                                                    | PAREDES PALESTINO MIGUEL                                                                                                    | 280                                                                                                    | 1        | A         |                         |                |                         | BAJA POR<br>TRABLADO<br>BAJA POR<br>BAJA POR             |           |     |   |
|                  | 12 GAGA120210MTLRRBA7                                                                                                    | GRACIA GUERRA ABRIL ARIADNA                                                                                                    |                                                                                                    | 1        | A         |                         |                |                         | BAJA POR<br>TRASLADO<br>BAJA POR                         |           |     |   |
|                  | 14 BACR080112HTLZLDA2                                                                                                    | BAEZ CALDERON RODRIGO                                                                                                    | ,                                                                                                    | 5        | В         |                         |                |                         | BAIA POR<br>TRASLADO                                     |           |     |   |
|                  |                                                                                                    |                                                                                                    |                                                                                                    |          |           |                         |                |                         |                                                          |           |     |   |
|                  | DIRECTOR (A                                                                                                    |                                                                                                    |                                                                                                    |          |           | SUP                     | ERVISOR (A) DE | ZONA                    |                                                          |           |     |   |
|                  | LAURA AVILA BAD<br>NOMBRE, FIRMA Y                                                                                                    | ILLO                                                                                                    | 21/01/2019<br>FECHA                                                                                                    |          |           | HERNANDEZ               | MARTINEZ MARTH | SELLO                   |                                                          |           |     |   |
|                  |                                                                                                    |                                                                                                    |                                                                                                    |          |           |                         |                |                         |                                                          |           |     |   |
|                  |                                                                                                    |                                                                                                    |                                                                                                    |          |           |                         |                |                         |                                                          |           |     |   |
|                  | AL DAR DE BAJA A LOS ALUMNOS, SE DEBERÁN ENTRES<br>A) REGISTRO DE NACIMIENTO, CURP<br>B) REPORTE DE PARLACIÓN RARCIAL REPORTE DE PARLACIÓN RARCIAL                                                                                             | AR DE INMEDIATO A LOS PADRES DE FAMILIA O TUTORES LOS SIG                                                                                                   | SUIENTES DOCUMENTOS:                                                                                                    |          |           |                         |                |                         |                                                          |           |     |   |
|                  | AL DAR DE BAJA A LOS ALUMNOS, LE DEBLÉM ENTREG<br>A) REGISTRO DE NACIMIENTO, CUEP<br>E) REPORTE DE EVALUACIÓN PARCIAL REGUIDIDAD O<br>ORIONAL PARA EL DEPARAMENTO, I IA-COPIA ESCU                                                             | AR DE INMEDIATO A LOS PADRES DE FAMILIA O TUTORES LOS SIG<br>CON FIRMAS Y SELLO ORICINALES<br>ELA                                                           |                                                                                                    |          |           |                         |                |                         |                                                          |           |     |   |
|                  | AL DAR OF RAN A LOT ALIMINO, IL MERIAN DINE<br>A) REDITED DE NACIMERIO, CUIT<br>E) RECEITE DE INVILUE DON MACIA, REQUIRIADA<br>DECOMI, PARA EL DEMERIANDES, I A. COPA EDU<br>LOS MOVIMERIOSE DE BAR REPORTAN EL ISTE                           | AR DE HIMBERATO A LOS PADRES DE FANILIA O PROMES LOS DE<br>LON HRMAS Y SELLO OBICINALES<br>ELA<br>PARTAMENTO LOS PREMEROS S DÍAS HÉRLES DE CADA MES, LA     | NUMES DOCUMENTOS:                                                                                                    |          |           |                         |                |                         |                                                          |           |     |   |
|                  | A DATE N. LA LOT AUMOUL IN SERVICE DEVICE<br>IN INCOME DE INJURIO CUIPE<br>IN INCOME DE INJURIO COMPANIEMO.<br>COMUNICAME DE DEVILIS COMPANIEMO.<br>LOS INCOMENCIOS DE BALA IN REPORTAN EN EREC<br>LOS INCOMENCIOS DE BALA IN REPORTAN EN EREC | ar de ministando a los faster de familia o fandes los de<br>Contribua y sello organiales<br>Exa<br>Partimidado Los finimendos e das hiñeles de cada mes, fa | NUMERE DOCUMENTOR:                                                                                                    |          |           |                         |                |                         |                                                          |           |     |   |

Podrá descargar e imprimir ambos listados.

Coordinación Estatal de Tecnología Educativa

Sistemas USET.

Para realizar movimientos internos con los alumnos de clic en el botón:

![](_page_15_Picture_4.jpeg)

Seleccione, Turno, Grado y Grupo, para seleccionar al alumno que desea Cambiar, posteriormente de clic en el botón cambiar:

|     |                               | CAMBIO INTERNO |   |                     |                               |
|-----|-------------------------------|----------------|---|---------------------|-------------------------------|
|     |                               |                |   | ESCUELA: 29PPR0103C | DIRECTOR: LAURA AVILA BADILLO |
|     | MATUTINO •                    | PRIMERO        | T | A                   | T                             |
| N/P | ALUMNO(A)                     |                |   |                     | CAMBIO<br>INTERNO             |
| 1   | JIMENEZ HERNANDEZ DULCE MARIA |                |   |                     | CAMBIAR                       |
| 2   | PLUMA ZECUA ELIZA             |                |   |                     | CAMBIAR                       |

## Después seleccione el turno, grado y grupo destino:

| CRETARÍA DE EDUCACIÓN<br>BLICA DEL ESTADO | Control        | Esco   | Seleccione el turno, grado y grupo al que desea cambiar al Alumno | × | 2018-2019  |                   |
|-------------------------------------------|----------------|--------|-------------------------------------------------------------------|---|------------|-------------------|
|                                           |                |        | MATUTINO                                                          | • |            |                   |
|                                           |                |        | PRIMERO                                                           | • |            |                   |
|                                           |                |        | SELECCIONE GRUPO                                                  | • | 29PPR0103C | DIRECTOR: LAU     |
|                                           | MATUTINO       |        | SELECCIONE GRUPO                                                  |   |            | v                 |
| N/P ALUI                                  | MNO(A)         |        | BC                                                                |   |            | CAMBIO<br>INTERNO |
| 1 JIME                                    | ENEZ HERNANDEZ | ZDULCE | MARIA                                                             |   |            | CAMBIAR           |

Y el alumno será trasladado al grupo destino, para revertir el procedimiento si es que desea regresar al alumno al grupo que estaba registrado, busque al alumno en el grupo enviado y haga el mismo procedimiento.

Coordinación Estatal de Tecnología Educativa

Sistemas USET.

PERFIL DOCENTE: Para ingresar deberá ir a la siguiente dirección web:

#### http://sistemaintegral.septlaxcala.gob.mx/

Se mostrará la página de avisos del sistema integral, de clic sobre el icono SICE

![](_page_16_Picture_6.jpeg)

Se mostrará la ventana de acceso al sistema, donde deberá introducir su usuario (CURP) y su contraseña

![](_page_16_Picture_8.jpeg)

Sistemas USET.

Una vez ingresando se mostrará la ventana inicial del sistema

![](_page_17_Figure_3.jpeg)

En esta ventana tendrá acceso al dar un clic en el medallón de los campos formativos, a las asignaturas correspondientes a su grado y grupo asignado. Una vez que de clic se mostrará la siguiente ventana que contiene 3 secciones: Formación Académica, Desarrollo Personal y Social y Ámbitos de Autonomía Curricular.

También tendrá la opción de imprimir los informes de Evaluación y la IAE.

Coordinación Estatal de Tecnología Educativa

Sistemas USET.

![](_page_18_Picture_3.jpeg)

# Sección Campos formativos

| CONTRIET Y CRECK INTO SEPE<br>CONTRIET Y CRECK INTO SEPE<br>CONTRIET Y CRECK INTO SEPECTION OF CONTRIENT OF CRECK INTO SEPECTION OF CONTRIENT OF CONTRIENT | Control Escolar Nuevo Modelo Educativo                                              | Ciclo Escolar           | 2018-2019          |
|----------------------------------------------------------------------------------------------------|-------------------------------------------------------------------------------------|-------------------------|--------------------|
|                                                                                                    | NUEVO MODELO EDUCATIVO ESCOJA UNA SECCION POR                                       | FAVOR                   | 11EL A- 29PPR0103C |
|                                                                                                    | Para dar seguimiento al resultado de evaluaciones de los alumnos, de clic en el con | nponente curricular col | rrespondiente.     |
|                                                                                                    | Campos de Formación Acadé                                                           | mica                    |                    |

Para CAPTURAR la información correspondiente a las evaluaciones de los Alumnos de su Grupo, de Clic en los iconos de los Campos de Formación correspondientes; se mostrara una ventana que le permitirá seleccionar las asignaturas de su grado.

![](_page_18_Picture_7.jpeg)

Coordinación Estatal de Tecnología Educativa

Sistemas USET.

Una vez seleccionado el campo formativo, deberá dar clic sobre el icono de la asignatura correspondiente a subir calificaciones.

![](_page_19_Picture_4.jpeg)

El sistema le arrojara la lista de alumnos correspondiente, con las siguientes secciones de la lista: Alumnos, Nombre de la asignatura con los campos para asignar calificaciones por periodo, Recomendaciones y Nivel de desempeño.

| CONSTRUIR Y CRECER JUNTOS<br>DERING DE LEBACIO DE LASA ADDREI |                      | scolar Nuevo Mo | odelo Edu | ıcativo              | Ciclo       | Escolar 2018-201 | PULEVO MODELO<br>EDUCATIVO | Unidad de Servicios<br>Educativos de Tlaxcala |
|---------------------------------------------------------------|----------------------|-----------------|-----------|----------------------|-------------|------------------|----------------------------|-----------------------------------------------|
|                                                               |                      |                 |           |                      | CDAÑO       | N                |                            |                                               |
| ESCUELA: 29PF                                                 | PR0103C T            | URNO: MATUTINO  | GRADO: T  | ERCERO               | SPANC       | GRUPO: A         | USUARIO: C                 | ESAR ORTEGA                                   |
| N/D                                                           |                      |                 |           | LENGUA MAT<br>ESPAÑO | TERNA<br>DL | RECOMENDACION    |                            |                                               |
|                                                               |                      |                 |           | PERIODO              | DS<br>3     | RECOMENDACION    | PERIODO 1                  |                                               |
| 1                                                             | BELLO TORRES OLD KE  | DKUC            |           | 8                    |             | Recomendacion    | <b>√</b> ,                 |                                               |
| 2                                                             | CAMACHO ESPINOZA NI  | DIA             |           | 9                    |             | Recomendacion    | <b>√</b> III               |                                               |
| 3                                                             | CONTRERAS AVILA EST  | EPHANIE DARALY  |           | 8                    |             | Recomendacion    |                            | N N                                           |
| 4                                                             | COYOMATZI ZECUA ENR  | IQUE ANGEL      |           | 7                    |             | Recomendacion    |                            |                                               |
| 5                                                             | CUAMATZI CRUZ SANTIA | GO DE JESUS     |           | 6                    |             | Recomendacion    |                            |                                               |

Para capturar calificaciones en las aignaturas de formación académica el docente debera dar clic en el campo de calificaciones, deberá capturar numeros enteros (5,6,7,8,9 ó 10), el sistema le calculará automaticamente el nivel de desempeño y se lo mostrará en la lista.

El sistema le da la opción de guardar la información por registro capturado, al igual que en las recomendaciones, no deberá esperar a llenar toda la lista para que se guarde la información. El guardado se hará por registro.

Para capturar la información de las Recomendaciones de clic en el botón Recomendación:

|             | Control Escolar Nuevo Modelo Educativo<br>Ciclo Escolar 2018-2019 | Unidadi de Servicios<br>Educativos de Tlancali |
|-------------|-------------------------------------------------------------------|------------------------------------------------|
| INGRESE POR | AVOR SU RECOMENDACION NO MAYOR A 135 CARACTERES                   | <br>                                           |
|             |                                                                   |                                                |
|             |                                                                   |                                                |

El sistema le mostrará una ventana para la captura de la información, dicha opción le indica el número máximo de caracteres a capturar en el campo; podrá copiar y pegar el texto desde la aplicación WORD, también podrá escribirlo en el campo.

![](_page_20_Picture_2.jpeg)

Al guardar la recomendación el sistema le marcara en la lista con una marca de verificación en color verde.

**Nota:** La misma mecánica de registro aplica para las asignaturas del campo Desarrollo Personal y Social, así como en los CLUB que tenga asignado el Docente.

Ejemplo asignatura de campo de desarrollo personal y social:

|             |     | 2                                 | DESARROLLO PERSONAL | Y SOC         | IAL: A     | REAS    |               |              |                       |                 |
|-------------|-----|-----------------------------------|---------------------|---------------|------------|---------|---------------|--------------|-----------------------|-----------------|
|             |     | ESCUELA: 29PPR0103C               | TURNO: MATUTIN      | 0             |            | GRAD    | O: TERCERO GF | RUPO: A      | USUARIO: CESA         | R ORTEGA CORTES |
| V But       | A   | rtes                              | E duca<br>S ocioen  | a c i<br>noci | ó n<br>ona |         |               | 鹕            | ducación Físi         | ica             |
|             |     |                                   |                     |               |            |         |               |              |                       |                 |
| ESCUELA: 29 | PP  |                                   | CALIFICACIONES      | S: AF         | RTES       | )<br>)  | GRUPO: A      |              | USUARIO: CES          | AR ORTEGA       |
|             |     |                                   |                     |               | ARTE       | S       |               |              | NIVEL DE<br>DESEMPEÑO |                 |
| K           | 1/P | ALUMNO(A)                         |                     | PE<br>1       | RIOD       | OS<br>3 | RECOMENDAC    | IONES        | PERIODO 1             |                 |
|             | 1   | BELLO TORRES OLD KEOKUC           |                     | 10            |            |         | Recomendacion | $\checkmark$ | IV                    |                 |
|             | 2   | CAMACHO ESPINOZA NIDIA            |                     | 9             |            |         | Recomendacion | $\checkmark$ |                       |                 |
|             | 3   | CONTRERAS AVILA ESTEPHANIE DARALY |                     | 8             |            |         | Recomendacion | /            |                       |                 |

Coordinación Estatal de Tecnología Educativa

Sistemas USET.

## Ejemplo asignatura de campo de Autonomía Curricular:

El sistema mostrará el Nombre del Club, Debajo del icono del Ámbito que el director haya seleccionado y asignado al docente, se mostraran más iconos si el docente tiene asignados más de un club.

| M retroalimentación y calificación - 🗙 🎦 Uset-SisAT                                                                                           | × Formando Formadores                       | 🗙 🛛 😹 Agenda                                | ×   +                        |              |                    |
|----------------------------------------------------------------------------------------------------|---------------------------------------------|---------------------------------------------|------------------------------|--------------|--------------------|
| $\leftarrow$ $\rightarrow$ $$ $C$ $$ $$ $$ $$ $$ $$ $$ $$ No es seguro $$ $$ $$ pruebas.sistemaintegral.set                                   | eptlaxcala.gob.mx/sisat/calificaciones/auto | nomiaCurricular/primaria/                   |                              |              | Q                  |
| CONTRUIT Y CALCER INITION<br>CONTRUIT Y CALCER INITION<br>CONTRUIT Y CALCER INITION<br>CONTRUIT Y CALCER INITION<br>CONTRUIT Y CALCER INITION | Escolar Nuevo                               | Modelo Educa                                | a <b>tivo</b><br>Ciclo Escol | ar 2018-2019 | NUEVO MO<br>EDUCAT |
|                                                                                                    | ESCUELA: 29PPR0103C                         | AUTONOMIA CURRICULAR: AI<br>TURNO: MATUTINO | MBITOS<br>GRADO: TERCERO     | GRUPO: A     | USUARIO:           |
| Ampliar la Formación<br>Académica<br>CLUB Matemáticas Creativas                                                                               |                                             |                                             |                              |              |                    |

Para que el docente registre calificaciones, deberá dar clic sobre el icono del club correspondiente:

Se mostrará la lista con los datos de los alumnos y la mecánica de registro es la misma que en las asignaturas de los demás campos de formación.

| ESCUELA: | 29P           | RECOMENDACIO<br>PR0103C                                                                                                    | NES CLUB: MATEMÁ<br>TURNO: MATUTINO | TICAS CREATIVAS<br>GRADO: | (AMBI<br>TERC | TO AN<br>ERO | IPLIAF | R LA FORMACION<br>GRUPO: A |              | MICA)<br>USUARIO: CI | ES |
|----------|---------------|----------------------------------------------------------------------------------------------------|-------------------------------------|---------------------------|---------------|--------------|--------|----------------------------|--------------|----------------------|----|
|          |               | RECOMPTED OF OTECTION TARGET MATTERING (METHAN CONTROLATION CONTROLATION ACADEMING (A)       GRUPO: A       USUARIO: CES         ALUMNO(A)       MATEMÁTICAS<br>CREATIVAS       MATEMÁTICAS<br>CREATIVAS       RECOMENDACIONES       NIVEL DE<br>DESEMPEÑO         JIMENEZ HERNANDEZ DULCE MARIA       10       1       2       3       IV         PLUMA ZECUA ELIZA       5       1       CREATIVAS       I       IV |                                     |                           |               |              |        |                            |              |                      |    |
|          | N/P ALUMNO(A) |                                                                                                    |                                     |                           |               | ERIODC       | s      | RECOMENDACIO               | NES          |                      |    |
|          |               |                                                                                                    |                                     |                           | 1             | 2            | 3      |                            |              | FLRIODOT             |    |
|          | 1             | JIMENEZ HERNANDEZ                                                                                                    | DULCE MARIA                         |                           | 10            |              |        | Recomendacion              | $\checkmark$ | IV                   |    |
|          | 2             | PLUMA ZECUA ELIZA                                                                                                    |                                     |                           | 5             |              |        | Recomendacion              | X            | I                    |    |
|          | 3             | POLVO MATLALCUATZI                                                                                                    | I MARIA JOSE                        |                           | 6             |              |        | Recomendacion              | X            | II                   |    |

El sistema calculara en nivel de desempeño correspondiente.

Coordinación Estatal de Tecnología Educativa

Sistemas USET.

### **GENERAR INFORMES**

![](_page_22_Picture_4.jpeg)

Para generar el informe de evaluación de clic en el icono correspondiente.

El sistema mostrará la lista de sus alumnos, en la cual le permitirá seleccionar uno, dos o más de forma aleatoria o imprimir toda la lista, al final de la lista se visualiza un botón para crear el informe.

| SELECCIONAR<br>TODOS ■ | N/P | ALUMNO(A)                         |
|------------------------|-----|-----------------------------------|
|                        | 1   | BELLO TORRES OLD KEOKUC           |
|                        | 2   | CAMACHO ESPINOZA NIDIA            |
|                        | 3   | CONTRERAS AVILA ESTEPHANIE DARALY |
|                        | 4   | COYOMATZI ZECUA ENRIQUE ANGEL     |
|                        | 5   | CUAMATZI CRUZ SANTIAGO DE JESUS   |
|                        | 6   | ESPINOSA CARVAJAL DANIEL          |
|                        | 7   | GARCIA HERNANDEZ ARIADNA YULIETH  |
|                        | 8   | HERNANDEZ GONZALEZ MONICA JOSHUEL |
|                        | 9   | JUAREZ HERNANDEZ NOEMI            |
|                        | 10  | LEON SANCHEZ DIEGO                |
|                        | 11  | LEON TIZAPANTZI ARIADNA           |
|                        | 12  | MENDIETA POLVO SANTIAGO           |
|                        | 13  | MIXCOATL SANTACRUZ SARA YORLEY    |
|                        | 14  | NAVA VAZQUEZ AXEL EMILIANO        |
|                        | 15  | ORTEGA PEREZ MIGUEL ANGEL         |
|                        | 16  | PADILLA ATECPANECATL PAOLA        |
|                        | 17  | PALMEROS HERNANDEZ MIRANDA ALIZEE |
|                        | 18  | ROSETE PEREZ JOSE GABRIEL         |
|                        | 19  | VAZQUEZ CRUZ GAEL                 |
|                        | 20  | VEGA MUÑOZ ERIK AARON             |
|                        | 21  | XELHUANTZI CUATECONTZI ANA SOFIA  |
|                        |     |                                   |

CREAR INFORME DE CALIFICACIONES

Al dar clic en el botón crear informe el sistema le arrojará en formato PDF el informe correspondiente, podrá descargarlo o imprimirlo desde el sistema.

Coordinación Estatal de Tecnología Educativa

Sistemas USET.

El sistema fijará los datos registrados por el docente, el sistema mostrará en el informe las calificaciones y los niveles de desempeño de las asignaturas por campo formativo, al igual que las recomendaciones y niveles de desempeño correspondientes.

| DATO           | DS DEL ALUMNO                                                                                   |                                                                                        |                                                            |          |    |                   |                                                 |                                                        |  |  |  |
|----------------|-------------------------------------------------------------------------------------------------|----------------------------------------------------------------------------------------|------------------------------------------------------------|----------|----|-------------------|-------------------------------------------------|--------------------------------------------------------|--|--|--|
| PRI            | BELLO<br>IMER APELLIDO                                                                          | SEC                                                                                    | ORRES<br>GUNDO APELLIDO                                    | c        |    | OLD               | MBRE(S)                                         | BETO091231HTLLRLA7                                     |  |  |  |
| DATO           | OS DE LA ESCUELA                                                                                |                                                                                        |                                                            |          |    |                   |                                                 |                                                        |  |  |  |
| PACE           | LLI                                                                                             | NOMBRE DE LA ES                                                                        | CUELA                                                      |          |    | G                 | A MA                                            | TURNO 29PPR0103C                                       |  |  |  |
| UNID           | ADES CURRICULARES                                                                               | PERIODOS DE<br>EVALUACIÓN                                                              | 1"                                                         | 2°       | 3" | PROMEDIO<br>FINAL | CRITERIOS DE<br>ACREDITACIÓN                    | ASISTENCIA                                             |  |  |  |
|                |                                                                                                 | Nivel de desempeño                                                                     |                                                            |          |    |                   | Acreditó                                        | Calendario Escolar                                     |  |  |  |
|                | ESPANOL                                                                                         | Calificación                                                                           | 8                                                          |          |    |                   | Si 🗌 No 🗌                                       | Inacistencias                                          |  |  |  |
|                |                                                                                                 | Nivel de desempeño                                                                     | ш                                                          |          |    |                   | Acreditó                                        | CRITERIO DE ACREDITACIÓN % Asistencia                  |  |  |  |
|                | MATEMÁTICAS                                                                                     | Calificación                                                                           | 9                                                          |          |    |                   | Sí 🗌 No 🗌                                       | CRITERIO DE ACREDITACIÓN la Asistencia                 |  |  |  |
|                | CECUMPA LENCUA.                                                                                 | Nivel de desempeño                                                                     | ш                                                          |          |    |                   |                                                 | PROMEDIO FINAL DEL NIVEL<br>DE DESEMPEÑO DEL GRADO     |  |  |  |
| MICA           | INGLES                                                                                          | Calificación                                                                           | 9                                                          |          |    |                   |                                                 |                                                        |  |  |  |
| CADÉ           | CIENCIAS                                                                                        | Nivel de desempeño                                                                     | IV                                                         |          |    |                   | Promedio general del<br>resto de las            |                                                        |  |  |  |
| CIÓN /         | NATURALES                                                                                       | Calificación                                                                           | 10                                                         |          |    |                   | asignaturas                                     | PROMOVIDO NO PROMOVIDO                                 |  |  |  |
| DRMA           |                                                                                                 | Nivel de desempeño                                                                     | ш                                                          |          |    |                   | Designation manager rules &                     | FIRMA DEL PADRE O TUTOR                                |  |  |  |
| Œ              | DONDE VIVO                                                                                      | Calificación                                                                           | 8                                                          |          |    |                   | Sí No                                           | 1e periodo                                             |  |  |  |
|                | FORMACIÓN                                                                                       | Nivel de desempeño                                                                     | ш                                                          |          |    |                   |                                                 |                                                        |  |  |  |
|                | CÍVICA Y ÉTICA                                                                                  | Calificación                                                                           | 9                                                          |          |    |                   |                                                 | 2º periodo                                             |  |  |  |
|                | PROMEDIO                                                                                        | Nivel de desempeño                                                                     | ш                                                          |          |    |                   |                                                 |                                                        |  |  |  |
|                | FINAL                                                                                           | Calificación                                                                           | 9                                                          |          |    |                   |                                                 | 3ª periodo                                             |  |  |  |
| -              | APTES                                                                                           | Nivel de desempeño                                                                     | IV                                                         |          |    | 1                 |                                                 |                                                        |  |  |  |
| SOCIA          | EDUCACIÓN                                                                                       | Nivel de desempeño                                                                     |                                                            |          |    |                   | Nivel II en por lo<br>menos dos áreas           |                                                        |  |  |  |
| SARRO<br>NAL Y | SOCIOEMOCIONAL<br>EDUCACIÓN EÍSICA                                                              | Nivel de desempeño                                                                     | N/                                                         |          |    |                   | Sí 🗌 No 🗌                                       |                                                        |  |  |  |
| ERSO           | PROMEDIO                                                                                        | Niuel de desempeño                                                                     |                                                            |          |    |                   |                                                 |                                                        |  |  |  |
|                | FINAL                                                                                           | Hive de desemperio                                                                     |                                                            |          |    |                   | ]                                               | CESAR ORTEGA CORTES                                    |  |  |  |
| AUTO           | DNOMÍA CURRICULAR<br>PROMEDIO FINAL                                                             | Nivel de desempeño                                                                     |                                                            |          |    |                   | Nivel II en por lo<br>menos dos clubes<br>Sí No | OECC700705HTLRRS09<br>NOMBRE, CURP Y FIRMA DEL DOCENTE |  |  |  |
| NIVELE         | S DE DESEMPEÑO:                                                                                 |                                                                                        |                                                            |          |    |                   |                                                 |                                                        |  |  |  |
| Nivel IV       | Indica dominio sobre     El estudiante ha den     actitudes y valores re                        | esaliente de los aprend<br>nostrado los conocimies<br>equeridos con un alto gra        | izajes esperados<br>ntos, habilidades<br>ido de efectivida | 10<br>d. | ]  |                   |                                                 | LAURA AVILA BADILLO                                    |  |  |  |
| Nivel III      | Indica dominio satis     El estudiante ha den     actitudes y valores                           | factorio de los aprendi:<br>nostrado los conocimie<br>requeridos con efectivio         | zajes esperados.<br>ntos, habilidades<br>lad.              | 8 y 9    |    |                   |                                                 | NOMBRE Y FIRMA DEL DIRECTOR                            |  |  |  |
| Nivel II       | <ul> <li>Indica dominio básic</li> <li>El estudiante tiene o<br/>conocimientos, habi</li> </ul> | co de los aprendizajes e<br>lificultades para demos<br>lidades, actitudes y val        | sperados.<br>trar los<br>ores requeridos.                  | 6 y 7    |    |                   |                                                 |                                                        |  |  |  |
| Nivel I        | Indica dominio insul     El estudiante tiene o     conocimientos, habil                         | <b>ficiente</b> de los aprendiza<br>arencias fundamentale<br>lidades, actitudes y valo | ijes esperados.<br>s en los<br>res requeridos.             | 5        |    |                   |                                                 |                                                        |  |  |  |

# Guía uso de SICE (Sistema Integral de Control Escolar, Nuevo Modelo Educativo) GUÍA DIRECTOR Y DOCENTE Coordinación Estatal de Tecnología Educativa

Sistemas USET.

|                                                                   | Åmbitor                                    |                                                                                                    | Nombro del club                                                  | Periodos de           | 1~     | 20 | 3* | PROME |
|-------------------------------------------------------------------|--------------------------------------------|----------------------------------------------------------------------------------------------------|------------------------------------------------------------------|-----------------------|--------|----|----|-------|
|                                                                   | Ambitos                                    |                                                                                                    | Nombre dei club                                                  | evaluación            |        |    | 5  | FINAL |
| Amp<br>acad                                                       | liar la formación<br>Iémica                | Matemáticas (                                                                                                    | reativas                                                         | Nivel de<br>desempeño | IV     |    |    |       |
|                                                                   |                                            |                                                                                                    |                                                                  | Nivel de<br>desempeño |        |    |    |       |
|                                                                   |                                            |                                                                                                    |                                                                  | Nivel de<br>desempeño |        |    |    |       |
|                                                                   |                                            |                                                                                                    |                                                                  | Nivel de<br>desempeño |        |    |    |       |
|                                                                   |                                            |                                                                                                    |                                                                  | Nivel de<br>desempeño |        |    |    |       |
|                                                                   |                                            |                                                                                                    |                                                                  | Nivel de<br>desempeño |        |    |    |       |
|                                                                   |                                            |                                                                                                    |                                                                  | Nivel de<br>desempeño |        |    |    |       |
|                                                                   |                                            |                                                                                                    |                                                                  | PROMEDIO<br>FINAL     |        |    |    |       |
|                                                                   | UNIDAD CURRICULAR                          | PERIODO DE                                                                                                    | COMENTARIOS Y RECOMEND                                           | ACIONES DEL D         | OCENTE |    |    |       |
|                                                                   | Lengua Materna (Español)                   | 1                                                                                                    | Recomendación, deberá ser en tipo oración y el formato es libre. |                       |        |    |    |       |
|                                                                   |                                            |                                                                                                    |                                                                  |                       |        |    |    |       |
|                                                                   |                                            |                                                                                                    |                                                                  |                       |        |    |    |       |
| MICA                                                              |                                            |                                                                                                    |                                                                  |                       |        |    |    |       |
| 10.00                                                             |                                            |                                                                                                    |                                                                  |                       |        |    |    |       |
| S                                                                 |                                            |                                                                                                    |                                                                  |                       |        |    |    |       |
| ÓN ACADI                                                          |                                            |                                                                                                    |                                                                  |                       |        |    |    |       |
| MACIÓN ACADI                                                      |                                            |                                                                                                    |                                                                  |                       |        |    |    |       |
| FORMACIÓN ACADI                                                   |                                            |                                                                                                    |                                                                  |                       |        |    |    |       |
| FORMACIÓN ACADI                                                   |                                            |                                                                                                    |                                                                  |                       |        |    |    |       |
| FORMACIÓN ACADI                                                   |                                            |                                                                                                    |                                                                  |                       |        |    |    |       |
| L FORMACIÓN ACADI                                                 |                                            |                                                                                                    |                                                                  |                       |        |    |    |       |
| SOCIAL FORMACIÓN ACADI                                            | Artes                                      | 1                                                                                                    | Ejemplo                                                          |                       |        |    |    |       |
| AL Y SOCIAL FORMACIÓN ACADI                                       | Artes                                      | 1                                                                                                    | Ejemplo                                                          |                       |        |    |    |       |
| (SONAL Y SOCIAL FORMACIÓN ACADI                                   | Artes                                      | 1                                                                                                    | Ejemplo                                                          |                       |        |    |    |       |
| O PERSONAL Y SOCIAL FORMACIÓN ACADI                               | Artes                                      | 1                                                                                                    | Ejemplo                                                          |                       |        |    |    |       |
| RROLLO PERSONAL Y SOCIAL FORMACIÓN ACADI                          | Artes                                      | 1                                                                                                    | Ejemplo                                                          |                       |        |    |    |       |
| DESARROLLO PERSONAL Y SOCIAL FORMACIÓN ACADI                      | Artes                                      | 1                                                                                                    | Ejemplo                                                          |                       |        |    |    |       |
| DESARROLLO PERSONAL Y SOCIAL FORMACIÓN ACADI                      | Artes Artes Arteliar la formación academic | 1<br>1<br>                                                                                                    | Ejemplo                                                          |                       |        |    |    |       |
| LAR DESARROLLO PERSONAL Y SOCIAL FORMACIÓN ACADI                  | Artes Artes Artes                          | 1<br>1<br>                                                                                                    | Ejempio                                                          |                       |        |    |    |       |
| RICULAR DESAROLLO PERSONAL Y SOCIAL FORMACIÓN ACADI               | Artes Artes Artes                          | C <sup>23</sup> 1                                                                                                    | Ejemplo Ejemplo Recomendación español Nuevo Modelo Educativo     |                       |        |    |    |       |
| A CURRICULAR DESARROLLO PERSONAL Y SOCIAL FORMACIÓN ACADI         | Artes Artes Artes Artes                    | ca 1                                                                                                    | Ejemplo Ejemplo Recomendación español Nuevo Modelo Educativo     |                       |        |    |    |       |
| IOMÍA CURRICULAR DESARROLLO PERSONAL Y SOCIAL FORMACIÓN ACADI     | Artes Artes Artes Artes                    | <sup>53</sup> 1                                                                                                    | Ejempio Ejempio Recomendación español Nuevo Modelo Educativo     |                       |        |    |    |       |
| UTONOMÍA CURRICULAR DESARROLLO PERSONAL Y SOCIAL FORMACIÓN ACADI  | Artes Artes Artes Artes                    | Call and the second second | Ejemplo Ejemplo Recomendación español Nuevo Modelo Educativo     |                       |        |    |    |       |
| AUTONOMÍA CURRICULAR DESARROLLO PERSONAL Y SOCIAL FORMACIÓN ACADI | Artes Artes Artes Artes                    | C <sup>0</sup> 1                                                                                                    | Ejemplo Ejemplo Recomendación español Nuevo Modelo Educativo     |                       |        |    |    |       |

Coordinación Estatal de Tecnología Educativa

Sistemas USET.

![](_page_25_Figure_3.jpeg)

Se mostrará el reporte en formato PDF, podrá descargarlo e imprimirlo.

| ۲          | SEP<br>SECRETARÍA DE<br>EDUCACIÓN PÚBLICA  |                                                     | SISTEM<br>INSCRIPCIÓN Y ACRET<br>DEPARTAMENTO DE<br>CICL | EDUCATIV<br>DITACIÓN DE<br>REGISTRO Y<br>DESCOLAR: | O NACIONAL<br>EDUCACIÓN PREESC<br>CERTIFICACIÓN ESCC<br>2018-2019 | OLAR<br>LAR<br>FINA | DE C    | CLOES                         | COLAR                          |              | FORMATO: MR<br>Página 1 de 1<br>TEL:                                                       |  |  |
|------------|--------------------------------------------|-----------------------------------------------------|----------------------------------------------------------|----------------------------------------------------|-------------------------------------------------------------------|---------------------|---------|-------------------------------|--------------------------------|--------------|--------------------------------------------------------------------------------------------|--|--|
| GLAVE OCT: | NOMERE OFICIAL DE LA                       | SERVICIOS EDUCATIVOS<br>Aescuela segunc.c.t:        | BORIGUO DE LA ESCUELA:                                   |                                                    | LOCALIDAD                                                         |                     |         | 020 20                        | NUP                            | CPID:        | ZONA: TURINO: GRADO: GRUPO:                                                                |  |  |
| 29PPR0103C | PAC                                        | CELU                                                | NO PROPORCIONADO                                         |                                                    | APETATITLAN                                                       | _                   | _       |                               | APET                           | ATITLAN      | 003 MATUTINO TERCERO A                                                                     |  |  |
| NUM        | CLAVE CURP:                                |                                                     | NOMBRE DEL ALUMNO<br>AP PATERNO / AP MATERNO / NOMBRE(S) |                                                    | FOLIO DEL REPORTE DE<br>EVALUACIÓN                                | SEX0: (H) (M)       | ESTATUS | SITUACIÓN                     | CONDICIÓN                      | NACIONALIDAD | FIRMA DEL PADRE Ó TUTOR                                                                    |  |  |
| 1          | BET0091231HTLLRLA7                         | BELLO TORRES OLD KEOKUC                             |                                                          |                                                    |                                                                   | н                   | 1       |                               |                                | MEX          |                                                                                            |  |  |
| 2          | CAEN101203MTLMSDA3                         | CAMACHO ESPINOZA NIDIA                              | IF DARLY Y                                               |                                                    |                                                                   | M                   |         |                               |                                | MEX          |                                                                                            |  |  |
| 4          | COAE 100102MTLNVSA4<br>COZE 100301HTLYCNA3 | CONTRERAS AVILA ESTEPHAN<br>COYOMATZI ZECUA ENRIQUE | ANGEL                                                    |                                                    |                                                                   | н                   |         |                               |                                | MEX          | l                                                                                          |  |  |
| 5          | CUCS100301HTLMRNA1                         | CUAMATZI CRUZ SANTIAGO DE                           | E JESUS                                                  |                                                    |                                                                   | н                   | NI      |                               |                                | MEX          |                                                                                            |  |  |
| 6          | EICD101125HTLSRNA5                         | ESPINOSA CARVAJAL DANIEL                            |                                                          |                                                    |                                                                   | н                   | NI      |                               |                                | MEX          |                                                                                            |  |  |
| 7          | GAHA100731MTLRRRA2                         | GARCIA HERNANDEZ ARIADNA                            | A YULIETH                                                |                                                    |                                                                   | M                   | 1       |                               |                                | MEX          |                                                                                            |  |  |
| 3          | HEGM100414MTLRNNA3                         | HERNANDEZ GONZALEZ MONI                             | CA JOSHUEL                                               |                                                    |                                                                   |                     |         |                               |                                | MEX          |                                                                                            |  |  |
| 10         | LESD100110HTLNNGA3                         | LEON SANCHEZ DIEGO                                  |                                                          |                                                    |                                                                   | -                   | N       |                               |                                | MEX          |                                                                                            |  |  |
| 11         | LETA100704MTLN2RA2                         | LEON TIZAPANTZI ARIADNA                             |                                                          |                                                    |                                                                   | M                   | N       |                               |                                | MEX          |                                                                                            |  |  |
| 12         | MEPS100318HTLNLNA6                         | MENDIETA POLVO SANTIAGO                             |                                                          |                                                    |                                                                   | н                   | 1.1     |                               |                                | MEX          |                                                                                            |  |  |
| 13         | MISS100707MTLXNRA7                         | MIXCOATL SANTACRUZ SARA                             | YORLEY                                                   |                                                    |                                                                   | м                   | 1       |                               |                                | MEX          |                                                                                            |  |  |
| 14         | NAVA100721HTLVZXA6                         | NAVA VAZQUEZ AXEL EMILIAN                           | 10                                                       |                                                    |                                                                   | н                   | 1.1     |                               |                                | MEX          |                                                                                            |  |  |
| 15         | OEPM100831HTLRRGA3                         | ORTEGA PEREZ MIGUEL ANGE                            | iL.                                                      |                                                    |                                                                   | н                   | 1       |                               |                                | MEX          |                                                                                            |  |  |
| 16         | PAAP100828MTLDTLA8                         | PADILLA ATECPANECATL PAD                            | LA LURE                                                  |                                                    |                                                                   | M                   |         |                               |                                | MEX          |                                                                                            |  |  |
| 17         | ROPO100225KTL588542                        | PACKEROS RERNANDEZ MICK                             | NOXALIZEE                                                |                                                    |                                                                   |                     |         |                               |                                | MEX          |                                                                                            |  |  |
| 19         | VACG100119HTLZRLA9                         | VAZQUEZ CRUZ GAEL                                   | -                                                        |                                                    |                                                                   | н                   | 1       |                               | -                              | MEX          |                                                                                            |  |  |
| 20         | VEME 100820HTLGXRA0                        | VEGA MUÑOZ ERIK AARON                               |                                                          |                                                    |                                                                   | н                   | 1       |                               |                                | MEX          |                                                                                            |  |  |
| 21         | XECA101005MTLLTNA1                         | XELHUANTZI CUATECONTZI AN                           | NA SOFIA                                                 |                                                    |                                                                   | м                   | 1       |                               |                                | MEX          |                                                                                            |  |  |
| FEC        | 21/01/2019                                 | EL I                                                | DIRECTOR DE LA ESCUELA<br>URA AVILA BADILLO              | EL.<br>GL                                          | JEFE DEL DEPARTAME<br>ORIA CARRO CA                               | NTO<br>RRO          |         | ATOS EST<br>AI FINAL D<br>ESC | TADISTICS<br>EL PERIO<br>COLAR | INSCRI       | 00 00 (7)1014. 09 00 (7)1074.<br>100 0 0 0 00 00 0 0 0<br>FECHA DE ENTREGA AL DEPARTAMENTO |  |  |